# Aegilock – Intelligenter Bot-Schutz für Ihre Website

Willkommen bei **Aegilock**, Ihrer Lösung für automatisierten Schutz gegen Bots, Scraper und unerwünschten Traffic. Diese Anleitung hilft Ihnen, Aegilock in wenigen Minuten auf Ihrem Server zu installieren.

Es gibt 2 Optionen Aegilock zu installieren:

# Variante 1: Docker

Variante 2: Aegilock ohne Docker installieren und betreiben

# Variante 1: Docker Installation

#### Voraussetzungen

- Ein Server mit Docker und Docker Compose installiert
- Grundkenntnisse im Umgang mit der Kommandozeile (SSH, Terminal)

#### Schnellstart

1. Repository herunterladen

git clone https://github.com/IHR-BENUTZER/aegilock-docker.git

cd aegilock-docker

# 2. Umgebungsdatei erstellen

cp.env.example.env

Sie können die .env-Datei anpassen, um eigene Einstellungen vorzunehmen (Port, API-Key etc.).

# 3. Aegilock starten

docker compose up -d

Aegilock läuft jetzt im Hintergrund.

# Zugriff

Wenn alles läuft, erreichen Sie Aegilock unter:

### http://IHRE-DOMAIN.de:8080

Oder lokal auf: http://localhost:8080 **Konfiguration** Die Konfiguration befindet sich im Ordner: aegilock/config/

Dort finden Sie zum Beispiel:

- blocklist.json blockierte IPs, User-Agents, Länder etc.
- config.json weitere Einstellungen für das Verhalten
- ml-service verhaltensbasierte, selbstlernende Bot-Erkennung

Nach Änderungen bitte den Container neu starten:

docker compose restart

# Sicherheitshinweise

- Achten Sie darauf, dass die .env-Datei nicht öffentlich zugänglich ist.
- Verwenden Sie einen Reverse-Proxy (z. B. nginx oder Caddy) für HTTPS-Zugriff.
- Führen Sie regelmäßige Updates durch, um Sicherheitslücken zu vermeiden.

# Variante 2: Aegilock ohne Docker installieren und betreiben

Wenn Sie Aegilock auf einem Server ohne Docker einsetzen möchten, gehen Sie bitte folgendermaßen vor:

Voraussetzungen:

Ein Server (Linux) mit Root- oder sudo-Rechten Node.js (Version 16 oder höher) npm (Node Package Manager) Eine laufende Redis-Instanz (lokal oder extern) Optional: Ein Reverse-Proxy (zum Beispiel nginx oder Caddy) für HTTPS

# Schritt 1: Repository klonen

- 1. Melden Sie sich per SSH auf Ihrem Server an.
- Wechseln Sie in das Verzeichnis, in dem Sie Aegilock installieren möchten, zum Beispiel /opt oder /srv: cd /opt
- 3. Klonen Sie das GitHub-Repository: git clone:
- 4. Wechseln Sie in das neue Verzeichnis: cd aegilock

# Schritt 2: Node.js und Abhängigkeiten installieren

- Prüfen Sie, ob Node.js und npm installiert sind: node --version npm --version
- Wenn Node.js nicht installiert ist, folgen Sie den Anleitungen Ihrer Linux-Distribution, zum Beispiel f
  ür Debian/Ubuntu: curl -fsSL https://deb.nodesource.com/setup\_18.x | sudo -E bash sudo apt-get install -y nodejs
- 3. Installieren Sie alle benötigten Pakete: npm install

# Schritt 3: Redis einrichten

#### **Option A: Lokale Redis-Installation (Debian/Ubuntu)**

- Redis-Paket installieren: sudo apt-get update sudo apt-get install -y redis-server
- Redis so konfigurieren, dass es als Dienst startet (Standard unter Debian/Ubuntu): sudo systemctl enable redis-server sudo systemctl start redis-server
- Prüfen, ob Redis läuft: redis-cli ping
   Antwort sollte "PONG" sein

#### **Option B: Externe Redis-Instanz**

Wenn Sie bereits eine verwaltete Redis-Instanz (Cloud) haben, notieren Sie sich Host und Port sowie ein eventuelles Passwort.

### Schritt 4: Umgebungsvariablen (Konfiguration)

Erstellen Sie im Aegilock-Verzeichnis eine Datei .env und fügen Sie dort mindestens folgende Werte ein:

makefile

KopierenBearbeiten

PORT=3000

NODE\_ENV=production

REDIS\_HOST=127.0.0.1

REDIS\_PORT=6379

REDIS\_PASSWORD= # nur, wenn Ihre Redis-Instanz ein Passwort erfordert

BLOCKLIST\_FILE=./config/blocklist.json

API\_KEY=IhrGeheimerAPIKey

- PORT: Port, auf dem Aegilock später lauschen soll (Standard: 3000).
- REDIS\_HOST, REDIS\_PORT, REDIS\_PASSWORD: Verbindung zu Redis.
- BLOCKLIST\_FILE: Pfad zur Blocklist-Datei im Verzeichnis config.

• API\_KEY: Geheimer Schlüssel, der nur intern verwendet wird (z. B. im ML-Service).

# Schritt 5: Konfigurationsdateien anpassen

Im Unterordner config/ finden Sie folgende Dateien:

- blocklist.json: Beispiel für IP-Blocklisten, User-Agent-Filter und Länder-Sperren. Passen Sie hier an, was Sie blockieren oder erlauben möchten.
- config.json: Weitere Einstellungen, etwa Zeitlimits, Rate-Limits oder GeoIP-Optionen. Lesen Sie die Kommentare in der Datei und passen Sie an, wenn nötig.
- ml-service/: (Optional) Hier liegen Modell-Dateien und Settings für die verhaltensbasierte Bot-Erkennung. Wenn Sie das ML-Feature nicht verwenden, können Sie diesen Ordner ignorieren.

# Schritt 6: Aegilock erstmals starten

- 1. Wechseln Sie in das Hauptverzeichnis von Aegilock (dort, wo server.js liegt).
- 2. Starten Sie die App im Produktionsmodus: node server.js
- 3. Die Konsole sollte anzeigen, dass Aegilock auf Port 3000 (oder dem Wert in .env) gestartet wurde und sich mit Redis verbinden konnte.
- 4. Öffnen Sie im Browser http://IHRE-SERVER-IP:3000 oder http://IHRE-DOMAIN:3000, um zu prüfen, ob Aegilock erreichbar ist.

# Schritt 7: Prozessverwaltung einrichten

Damit Aegilock auch nach einem Server-Neustart oder bei Absturz automatisch wieder startet, verwenden Sie einen Process Manager wie pm2 oder richten einen Systemdienst ein.

# Variante A: pm2 (empfohlen für einfache Einrichtung)

- 1. Installieren Sie pm2 global: sudo npm install -g pm2
- 2. Starten Sie Aegilock unter pm2: pm2 start server.js --name aegilock
- Speichern Sie die Prozessliste, damit pm2 nach einem Neustart wieder alles startet: pm2 save

 Richten Sie den pm2-Startupservice ein (je nach Distribution kann das variieren, hier ein Beispiel für Ubuntu): pm2 startup systemd (pm2 zeigt anschließend den genauen Befehl an, den Sie ausführen müssen.)

# Variante B: Systemd-Dienst (für fortgeschrittene Admins)

1. Erstellen Sie eine Datei /etc/systemd/system/aegilock.service mit folgendem Inhalt (passen Sie Pfade an):

ini

KopierenBearbeiten

[Unit]

Description=Aegilock Bot-Schutz

After=network.target

[Service]

Type=simple

User=www-data

WorkingDirectory=/opt/aegilock

ExecStart=/usr/bin/node /opt/aegilock/server.js

Restart=on-failure

EnvironmentFile=/opt/aegilock/.env

[Install]

WantedBy=multi-user.target

- 2. Aegilock als Dienst registrieren: sudo systemctl daemon-reload sudo systemctl enable aegilock sudo systemctl start aegilock
- Prüfen Sie den Status: sudo systemctl status aegilock

# Schritt 8: Optionaler Reverse-Proxy und HTTPS einrichten

Damit Aegilock unter Ihrer Domain per HTTPS erreichbar ist, richten Sie einen Reverse-Proxy ein (Beispiel nginx):

- 1. Installieren Sie nginx (Debian/Ubuntu): sudo apt-get install -y nginx
- 2. Erstellen Sie unter /etc/nginx/sites-available/aegilock.conf folgende Konfiguration (passen Sie IHRE-DOMAIN.de an):

nginx

KopierenBearbeiten

server {

listen 80;

server\_name IHRE-DOMAIN.de;

return 301 https://\$host\$request\_uri;

```
}
```

server {

listen 443 ssl;

server\_name IHRE-DOMAIN.de;

ssl\_certificate /etc/letsencrypt/live/IHRE-DOMAIN.de/fullchain.pem;

ssl\_certificate\_key /etc/letsencrypt/live/IHRE-DOMAIN.de/privkey.pem;

location / {

}

}

proxy\_pass http://127.0.0.1:3000;

proxy\_set\_header Host \$host;

proxy\_set\_header X-Real-IP \$remote\_addr;

proxy\_set\_header X-Forwarded-For \$proxy\_add\_x\_forwarded\_for;

proxy\_set\_header X-Forwarded-Proto \$scheme;

- Stellen Sie sicher, dass Let's Encrypt-Zertifikate vorhanden sind (zum Beispiel mit Certbot): sudo apt-get install -y certbot python3-certbot-nginx sudo certbot --nginx -d IHRE-DOMAIN.de
- Aktivieren Sie die neue Site und testen Sie nginx: sudo ln -s /etc/nginx/sites-available/aegilock.conf /etc/nginx/sites-enabled/ sudo nginx -t sudo systemctl reload nginx

Nun leitet nginx alle Anfragen an Aegilock weiter und stellt HTTPS bereit.

# Schritt 9: Überwachung und Logs

- Logdateien finden Sie standardmäßig in der Konsole oder in /var/log/syslog, wenn Sie Systemd nutzen.
- Für detailliertere Logs können Sie zusätzlich einen Dienst wie Graylog, ELK-Stack (Elasticsearch, Logstash, Kibana) oder lokales File-Logging per Winston/Log4js konfigurieren.
- Beobachten Sie die Redis-Verbindung, API-Fehler und Performance-Metriken.

# Schritt 10: Updates und Wartung

- Um Aegilock auf eine neue Version zu aktualisieren, stoppen Sie zuerst den Dienst (pm2 oder Systemd): pm2 stop aegilock (oder) sudo systemctl stop aegilock
- Ziehen Sie die neuesten Änderungen aus Git: cd /opt/aegilock git pull origin main
- 3. Installieren Sie ggf. neue Abhängigkeiten: npm install
- 4. Starten Sie den Dienst wieder: pm2 start aegilock (oder) sudo systemctl start aegilock

Fertig. Aegilock läuft jetzt ohne Docker direkt auf Ihrem System. Kontrollieren Sie regelmäßig Logs und Versionen, um Sicherheit und Stabilität zu gewährleisten.

# Support & Kontakt

Bei Fragen oder Problemen erreichen Sie uns unter:

kontakt@aegilock.de https://aegilock.de